## COMUNICAZIONI INCARICHI EXTRA-ISTITUZIONALI

## PROCEDURA PER PARERE RESPONSABILE ASSISTENZIALE PERSONALE DOCENTE INSERITO IN ASSISTENZA

Il responsabile superiore gerarchico assistenziale deve:

- 1- dopo aver ricevuto la richiesta di autorizzazione via mail, selezionare il link "evadi la richiesta"
- 2- accedere al servizio tramite l'utilizzo delle credenziali SPID o GIA seguendo la consueta procedura

|                         | UNIVERSITÀ<br>di <b>VERONA</b>                                   |                                                                                                    | UNIVERSITÀ<br>di VERONA                                           |
|-------------------------|------------------------------------------------------------------|----------------------------------------------------------------------------------------------------|-------------------------------------------------------------------|
|                         | CA SPD<br>Autenticazione SPID                                    |                                                                                                    | Accesso avvenuto<br>correttamente<br>Accedi cliccando su PROSEGUI |
|                         | <ul> <li>some aluto?</li> <li>spred/ Q AgiD /ferregen</li> </ul> |                                                                                                    | PROSECUI                                                          |
| UNIVERSITÀ<br>di VERONA |                                                                  | Università degli studi di Verona<br>Via dell'Artigiere, 8<br>37129, Verona<br>Partita IVA 01541040232   Codice Fiscale 93009870234 | powered by els/Forms<br>versione 1.9.22                           |

- 3- selezionare l'operazione desiderata tra:
  - "visualizza la domanda n. ..." per consultare il documento e visionare i dati
  - "non autorizzo" per negare l'autorizzazione
  - "autorizzo" per concedere l'autorizzazione alla comunicazione di incarico

| UNIVERSITÀ<br>di VERONA                                                                                                    | Lo N. ▼<br>Negidio |  |  |
|----------------------------------------------------------------------------------------------------|--------------------|--|--|
| Comunicazione incarichi docenti in assistenza presso AOUI di Verona                                                                                                    |                    |  |  |
| Richiesta di autorizzazione n. 1388930                                                                                                    |                    |  |  |
| E' stata richiesta un'autorizzazione da parte dl:<br>Aulo Agerio (auloagerio @ univr.it)<br>il 04-10-2023 11:07<br>Visualizza la domanda n. 123456<br>Testo<br>Allegati DOCUMENTAZIONE INCARICO<br>$\bigstar$ Documentazione *: (926 KB) |                    |  |  |
| NON AUTORIZZO In AUTORIZZO<br>powered by <b>elixForms</b><br>versione 1.9.22                                                                                                    |                    |  |  |

ATTENZIONE: nel caso si volesse negare l'autorizzazione verrà richiesta espressa motivazione.

- dopo aver inserito la motivazione selezionare "NON AUTORIZZO" per non concedere l'autorizzazione definitivamente